【親機と2台目の子機の準備】

### ■子機■

2台目の子機の電源を ON にしてください。

# ■親機■

電源が入っている状態で、登録ボタンを1回、カチッと押してください。 表面の通話終了ボタンの二番目が1ヶ所点滅します。

### ■子機

親機の通話終了ボタンの二番目が点滅している間に、子機の一番上の通話終了ボタンを 10 秒間ほど押しっぱな しにしてください。

→ 子機の右上が赤色から緑色にかわりましたら登録完了です

【親機と3台目の子機の準備】

## ■子機■

3台目の子機の電源を ON にしてください。

#### ■親機■

電源が入っている状態で、登録ボタンを1回、カチッと押してください。

表面の通話終了ボタンの三番目が1ヶ所点滅します。

#### ■子機

親機の通話終了ボタンの三番目が点滅している間に、子機の一番上の通話終了ボタンを 10 秒間ほど押しっぱな しにしてください。

→ 子機の右上が赤色から緑色にかわりましたら登録完了です

以上

【親機と2台目の子機の準備】

## ■子機■

2 台目の子機の電源を ON にしてください。

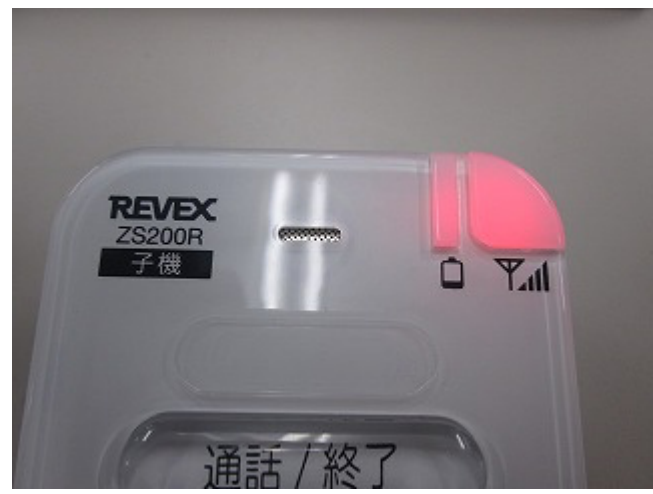

## ■親機■

電源が入っている状態で、登録ボタンを1回、カチッと押してください。 表面の通話終了ボタンの二番目が1ヶ所点滅します。

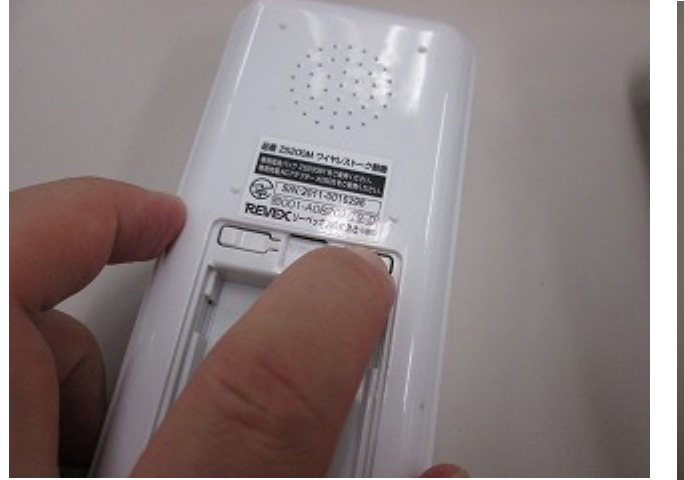

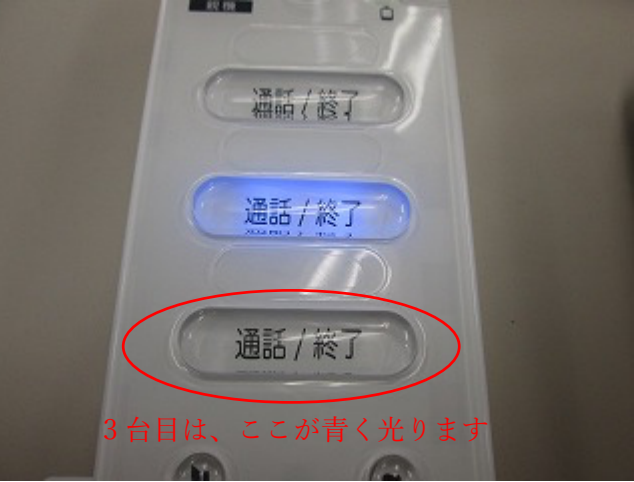

### ■子機

親機の通話終了ボタンの二番目が点滅している間に、子機の一番上の通話終了ボタンを 10 秒間ほど押しっぱな しにしてください。

- → 子機の右上が赤色から緑色にかわりましたら登録完了です